# 如何升级NAM到版本3.x

## 目录

<u>简介</u> <u>先决条件</u> <u>要求</u> <u>使用的组件</u> <u>规则</u> <u>将NAM软件升级到版本3.x</u> <u>任务</u> <u>逐步指导</u> <u>验证</u> <u>故障排除</u> 相关信息

# <u>简介</u>

本文档提供了如何将网络分析模块(NAM)软件升级到3.x版的分步过程。

# <u>先决条件</u>

## <u>要求</u>

尝试进行此配置之前,请确保满足以下要求:

- 熟悉文件传输协议(FTP)
- 熟悉命令行中的Catalyst交换机管理

## 使用的组件

本文档中的信息基于以下软件和硬件版本:

- •WS-X6380(原始NAM)
- NAM 3.0版软件
- NAM-1和NAM-2硬件设备
- 运行CatOS 7.3.1的Catalyst 6505

本文档中的信息都是基于特定实验室环境中的设备编写的。本文档中使用的所有设备最初均采用原 始(默认)配置。如果您使用的是真实网络,请确保您已经了解所有命令的潜在影响。

### <u>规则</u>

有关文档规则的详细信息,请参阅 <u>Cisco 技术提示规则。</u>

## 将NAM软件升级到版本3.x

### <u>任务</u>

本节介绍将NAM软件升级到3.x版的信息。

### <u>逐步指导</u>

要升级软件,请完成以下步骤:

- 下载文件:原始NAM 请参阅<u>适用于Cat 6500的软件下载NAM(生产代码:WS-X6380-NAM)(</u>仅<u>注</u>册客户),并获**取c6nam.3-1-1.bin.gz文**件。NAM1/NAM2 请参阅<u>适用于Cat 6500的软件下载NAM(生产代码:WS-SVC-NAMx)(</u>仅注册客户),并获**取c6svc-nam.3-1-1.bin.gz文**件。
- 将文件放在要使用的FTP服务器上帐户的根目录中。注意:此图示使用WS-X6380-NAM,但同时适用于WS-SVC-NAM-1和WS-SVC-NAM-2。本示例使用以下信息:FTP服务器是:名称:rtp-sycamore.cisco.com地址:172.18.123.68帐户ID为cse。帐户密码为csec。cse的根目录为:~rtp-sycamore cse %4> pwd /local/home/cse。文件列在此处,因此
  - : /local/home/cse/c6nam.3-1-1.bin.gz。~ rtp-sycamore cse %4>ls -al c6nam.3-1-1.bin.gzrw-r—r— 1 cse other 75671244 5月28日11:17 c6nam.3-1-1.bin.gz
- 3. 要验证FTP服务器是否正常工作,请测试以查看此FTP服务器是否可从另一台工作站访问:注
   意:此用rtp-cse-205作为示例。

```
rtp-cse-205_oansari-> ftp rtp-sycamore
Connected to rtp-sycamore.cisco.com.
220 rtp-sycamore FTP server (SunOS 5.7) ready.
Name (rtp-sycamore:oansari): cse
331 Password required for cse.
Password: csecse
230 User cse logged in.
Remote system type is UNIX.
Using binary mode to transfer files.
```

4. 当您访问FTP服务器时,请确保文件可用:

ftp> ls c6nam.3-1-1.bin.gz

227 Entering Passive Mode (172,18,123,68,222,205) 150 ASCII data connection for /bin/ls (64.102.51.64,35372) (0 bytes). -rw-r--r-- 1 cse other 75671244 May 28 11:17 c6nam.3-1-1.bin.gz 226 ASCII Transfer complete.

当您验证文件存在且可用时,您会更加确信文件传输到NAM将成功。这确认FTP服务正在运行 ,且所需文件可下载到FTP客户端。

5. 开始升级NAM的步骤。示例如下:检查模块:

nms-6506a> (enable) **sh mod** 

•••

| Mod | Slot | Ports | Module-Type               | Model            | Sub | Status     |
|-----|------|-------|---------------------------|------------------|-----|------------|
|     |      |       |                           |                  |     |            |
| 1   | 1    | 2     | 1000BaseX Supervisor      | WS-X6K-SUP1A-2GE | yes | ok         |
| 15  | 1    | 1     | Multilayer Switch Feature | WS-F6K-MSFC      | no  | ok         |
| 2   | 2    | 0     | FlexWAN Module            | WS-X6182-2PA     | no  | power-down |
| 4   | 4    | 2     | Network Analysis Module   | WS-X6380-NAM     | no  | ok         |
| 5   | 5    | 8     | 1000BaseX Ethernet        | WS-X6408-GBIC    | no  | ok         |
| 6   | 6    | 48    | 10/100BaseTX Ethernet     | WS-X6348-RJ-45   | yes | ok         |
|     |      |       |                           |                  |     |            |

'输出显示,所关注的NAM位于插槽4中,状态为₀к。检查CatOS交换机的版本: nms-6506a> (enable) **sh ver** WS-C6506 Software, Version NmpSW: 7.3(1) **注意:**版本必须是7.3(1)或更高版本。如果您的交换机未升级到此版本,请勿继续升级NAM。 首先升级交换机软件。如果指示的版本为7.3(1)或更高版本,则重置NAM: nms-6506a> (enable) reset 4 hdd:2 This command will reset module 4. Unsaved configuration on module 4 will be lost Do you want to continue (y/n) [n]? y Module 4 shut down in progress, do not remove module until shutdown completed. nms-6506a> (enable) **注意:**对于NAM1/NAM2,必须使用以下命令:**reset <module> cf:1**。您在终端上看到以下输 出: 2003 May 28 11:28:36 %SNMP-5-ENTITYMODTRAP:Module 4 status changed to "unknown(1)" 2003 May 28 11:28:36 %SNMP-5-MODULETRAP:Module 4 [Down] Trap 2003 May 28 11:28:36 %SNMP-5-ENTITYMODTRAP:Module 4 status changed to "failed(7)" 003 May 28 11:28:50 %SNMP-5-FRUREMOVEDTRAP:module 4 removed 2003 May 28 11:28:50 %SNMP-5-ENTITYTRAP:Entity Mib last change time 483090709 ticks 2003 May 28 11:28:50 %SNMP-5-ENTITYMODTRAP:Module 4 status changed to "unknown(1)" 2003 May 28 11:29:07 %SNMP-5-ENTITYTRAP:Entity Mib last change time 483092362 ticks 2003 May 28 11:29:07 %SNMP-5-FRUINSERTEDTRAP:module 4 inserted 2003 May 28 11:30:26 %SNMP-5-ENTITYMODTRAP:Module 4 status changed to "ok(2)" 2003 May 28 11:30:26 %SNMP-5-MODULETRAP:Module 4 [Up] Trap 2003 May 28 11:30:27 %SNMP-5-FRUREMOVEDTRAP:module 4 removed 2003 May 28 11:30:27 %SNMP-5-ENTITYTRAP:Entity Mib last change time 483100353 ticks 2003 May 28 11:30:27 %SNMP-5-FRUINSERTEDTRAP:module 4 inserted 2003 May 28 11:30:27 %SYS-3-MOD\_PORTINTFINSYNC:Port Interface in sync for Module 4 确保NAM重新启动成功: nms-6506a> (enable) sh mod 4 Mod Slot Ports Module-Type Model Sub Status 4 4 2 Network Analysis Module WS-X6380-NAM no ok !--- Yes, it is up again. 会话到NAM并发出upgrade 命令: nms-6506a> (enable) sess 4 Trying NAM-4... Connected to NAM-4. Escape character is '^]'. Cisco Network Analysis Module (WS-X6380-NAM) Maintenance Partition !--- Notice how this states Maint Partition now. login: root Password: !--- Enter the password (the default password here is 'cisco'). Network Analysis Module (WS-X6380-NAM) Console, 1.2(1a)m Copyright (c) 1999, 2000, 2001 by cisco Systems, Inc. root@nms-6506a-nam.123.cisco.com#upgrade ftp://cse:csecse@172.18.123.68/

```
local/home/cse/c6nam.3-1-1.bin.gz
```

!--- Notice that the complete path was specified after the IP address, !--- the same path
that was retrieved from the "pwd" command on the server. !--- For this reason, it is

encouraged to use your UNIX server as your !--- FTP server. If necessary, get your sysadmin to enable FTP on it !--- temporarily to upgrade this NAM. !--- This step takes the longest time to upgrade. root@nms-6506a-nam.123.cisco.com#upgrade ftp://cse:csecse@172.18.123.68/ local/home/cse/c6nam.3-1-1.bin.gz500 'SIZE c6nam.3-1-1.bin.gz':

command not understood. ftp://cse:csecse@172.18.123.68/local/home/cse/c6nam.3-1-1.bin.gz (unknown size) - [|] 41362K !--- This goes on for a long time. !--- You have to be patient through this. !--- Then, after a lot of time, (can run for hours): 75671250 bytes transferred in 3010.21 sec (24.55k/sec) downloaded image version 3.1(1) Upgrade file ftp://cse:csecse@172.18.123.68/local/home/cse/c6nam.3-1-1.bin.gz is downloaded. Upgrading will wipe out the contents of the application partition on the hard disk. Do you want to proceed installing it [y|N]: y

Proceeding with installation. Please do not interrupt. If installation is interrupted or fails, boot this partition again and restart upgrade.

!--- After a few minutes, you should see this: Upgrade complete. You can boot the new
application partition. root@nms-6506a-nam.123.cisco.com#

#### 返回并重置交换机:

root@nms-6506a-nam.123.cisco.com#exit

nms-6506a> (enable) reset 4 This command will reset module 4. Unsaved configuration on module 4 will be lost Do you want to continue (y/n) [n]?  $\mathbf{y}$ Module 4 shut down in progress, do not remove module until shutdown completed.

you might see these log messages as well: 2003 May 28 12:47:45 %SNMP-5-ENTITYMODTRAP:Module 4 status changed to "unknown(1)" 2003 May 28 12:47:45 %SNMP-5-MODULETRAP:Module 4 [Down] Trap 2003 May 28 12:47:45 %SNMP-5-ENTITYMODTRAP:Module 4 status changed to "failed(7)"

2003 May 28 12:48:00 %SNMP-5-FRUREMOVEDTRAP:module 4 removed 2003 May 28 12:48:00 %SNMP-5-ENTITYTRAP:Entity Mib last change time 483565551 ticks 2003 May 28 12:48:00 %SNMP-5-ENTITYMODTRAP:Module 4 status changed to "unknown(1)" 2003 May 28 12:48:16 %SNMP-5-ENTITYTRAP:Entity Mib last change time 483567205 ticks 2003 May 28 12:48:16 %SNMP-5-FRUINSERTEDTRAP:module 4 inserted

2003 May 28 12:48:00 %SNMP-5-FRUREMOVEDTRAP:module 4 removed 2003 May 28 12:48:00 %SNMP-5-ENTITYTRAP:Entity Mib last change time 483565551 ticks 2003 May 28 12:48:00 %SNMP-5-ENTITYMODTRAP:Module 4 status changed to "unknown(1)" 2003 May 28 12:48:16 %SNMP-5-ENTITYTRAP:Entity Mib last change time 483567205 ticks 2003 May 28 12:48:16 %SNMP-5-FRUINSERTEDTRAP:module 4 inserted 2003 May 28 12:50:22 %SNMP-5-ENTITYMODTRAP:Module 4 status changed to "ok(2)" 2003 May 28 12:50:22 %SNMP-5-MODULETRAP:Module 4 [Up] Trap 2003 May 28 12:50:22 %SNMP-5-FRUREMOVEDTRAP:module 4 removed 2003 May 28 12:50:22 %SNMP-5-ENTITYTRAP:Entity Mib last change time 483579792 ticks 2003 May 28 12:50:22 %SNMP-5-FRUINSERTEDTRAP:module 4 inserted 2003 May 28 12:50:23 %SYS-3-MOD\_PORTINTFINSYNC:Port Interface in sync for Module 4

最后,再次登录NAM:

nms-6506a> (enable) sess 4
Trying NAM-4...
Connected to NAM-4.
Escape character is '^]'.

Cisco Network Analysis Module (WS-X6380-NAM)

!--- NOTE #1: The 3.1 application image upgrade requires a special !--- one-time extra
reboot for optimal NAM 3.1 operation. !--- Reboot the NAM immediately after logging in. !-- NOTE #2: Although it is NOT recommended, if for some reason you either !--- want to
downgrade the application image later on this NAM or reinstall !--- the maintenance image,
it is necessary to first install the NAM !--- downgrade patch. login: root
Password:
Terminal type: vt100

Cisco Network Analysis Module (WS-X6380-NAM) Console, 3.1(1) Copyright (c) 1999-2003 by cisco Systems, Inc.

root@nms-6506a-nam.123.cisco.com#
root@nms-6506a-nam.123.cisco.com# reboot
!--- Reboot the NAM one last time. Reboot the NAM? (Y/N) [N]: y

### 6. 等待NAM重新启动

!--- Note: NAM 3.1 takes a little longer to reboot (7-10 minutes). Look for these logs: 2003 May 28 12:55:08 %SNMP-5-ENTITYMODTRAP:Module 4 status changed to "unknown(1)" 2003 May 28 12:55:08 %SNMP-5-MODULETRAP:Module 4 [Down] Trap 2003 May 28 12:55:08 %SNMP-5-ENTITYMODTRAP:Module 4 status changed to "failed(7)" 2003 May 28 12:55:23 %SNMP-5-FRUREMOVEDTRAP:module 4 removed 2003 May 28 12:55:23 %SNMP-5-ENTITYTRAP:Entity Mib last change time 483609821 ticks 2003 May 28 12:55:23 %SNMP-5-ENTITYMODTRAP:Module 4 status changed to "unknown(1)" 2003 May 28 12:55:39 %SNMP-5-ENTITYTRAP:Entity Mib last change time 483611474 ticks 2003 May 28 12:55:39 %SNMP-5-FRUINSERTEDTRAP:module 4 inserted

#### 最后:

2003 May 28 12:57:17 %SNMP-5-ENTITYMODTRAP:Module 4 status changed to "ok(2)"
2003 May 28 12:57:17 %SNMP-5-MODULETRAP:Module 4 [Up] Trap
2003 May 28 12:57:18 %SNMP-5-FRUREMOVEDTRAP:module 4 removed
2003 May 28 12:57:18 %SNMP-5-ENTITYTRAP:Entity Mib last change time 483621409 ticks
2003 May 28 12:57:18 %SNMP-5-FRUINSERTEDTRAP:module 4 inserted
2003 May 28 12:57:18 %SYS-3-MOD\_PORTINTFINSYNC:Port Interface in sync for Module 4

## <u>验证</u>

### 使用本部分可确认配置能否正常运行。

<u>命令输出解释程序(仅限注册用户)(OIT) 支持某些 show 命令。</u>使用 OIT 可查看对 show 命令输 出的分析。

#### show mod

(i) login again to see the version:

```
nms-6506a> (enable)sess 4
Trying NAM-4...
Connected to NAM-4.
Escape character is '^]'.
```

Cisco Network Analysis Module (WS-X6380-NAM)

login: **root** Password: Terminal type: vt100

Cisco Network Analysis Module (WS-X6380-NAM) Console, 3.1(1) Copyright (c) 1999-2003 by cisco Systems, Inc.

root@nms-6506a-nam.123.cisco.com#

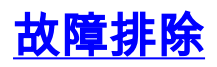

目前没有针对此配置的故障排除信息。

# 相关信息

- 思科网络分析模块流量分析器用户指南, 3.6
- <u>技术支持和文档 Cisco Systems</u>